**ReSound Control**<sup>™</sup>

# Installatiehandleiding

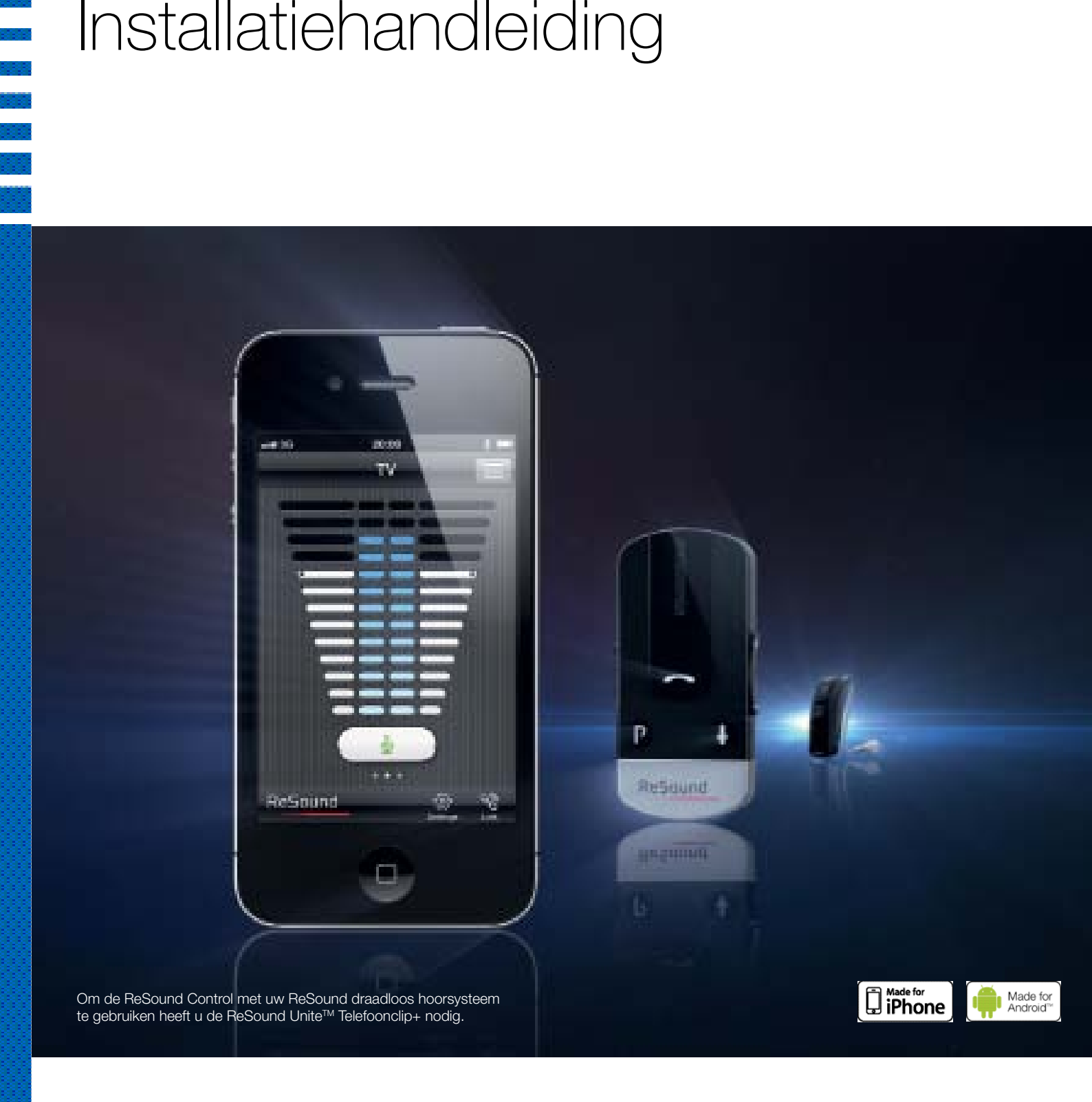

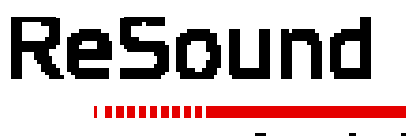

Available on the App Store

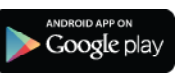

redeeper bearing

### Hoe komt u in bezit van de ReSound Control app?

De ReSound Control app kunt u gratis downloaden. Dit kan met uw mobiele telefoon op twee manieren:

- 1. Ga naar de App Store of Google Play en zoek naar 'ReSound Control',
- Scan de QR-code (Quick Response code)\* hier rechts. U komt terecht op www.resound.com/control, waar u links vindt naar de downloads in de App Store en Google Play.

Voor PC/laptop:

- Verbind uw telefoon via een kabel met uw computer.
- Ga naar de App Store of Google Play en zoek naar 'ReSound Control'.
- Download de app rechtstreeks naar uw telefoon.

Heeft u geen account voor de App Store / iTunes of Google Play? Volg dan de instructies van Apple of Android over hoe u een account aanmaakt bij de App Store of Google Play op uw telefoon.

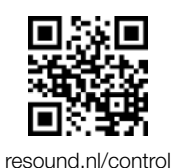

\*Als u geen QR-codescanner op uw telefoon heeft, ga dan naar de App Store of Google Play en zoek naar 'QR code scanner'. U kunt hier verschillende gratis apps downloaden, waaronder Scanlife.

# DE RESOUND CONTROL APP PAIREN MET HET RESOUND HOORSYSTEEM

#### Stap 1a: Telefoon pairen met de ReSound Unite™ Telefoonclip+:

(Pairinginstructies ook beschikbaar op www.resound.com/pairphone)

- 1. Zorg dat uw Telefoonclip+ opgeladen is. Zet hem AAN en verwijder het zilveren kapje. Leg uw telefoon naast de Telefoonclip+ en zorg dat hij AAN is.
- 2. Ga naar de verbindingsopties op uw telefoon. Zoek naar de Bluetooth-optie in het hoofdmenu of een submenu dat zoiets als 'Draadloos' of 'Netwerk' heet.
- 3. Zorg dat Bluetooth AAN is op uw telefoon.
- 4. Met de punt van bijvoorbeeld een pen drukt u één keer op de kleine blauwe Bluetooth pairingknop op de achterkant van uw Telefoonclip. De TelefoonClip+ blijft nu 2 minuten in de Bluetooth pairingmodus staan.
- 5. Zoek in uw telefoon naar Bluetooth-apparaten.
- 6. Als het goed is krijgt u nu een lijst te zien met gevonden Bluetooth-apparaten. Kies 'Hearing Aid Phone ' in deze lijst.
- 7. Soms vraagt uw telefoon om een cijfercode. Voer dan "0000" (vier nullen) in.
- 8. Uw Telefoonclip+ is nu gepaird met uw telefoon. Sommige mobiele telefoons vragen welke Bluetoothservice u wilt activeren. Kies dan 'Headset'.

#### Stap 1b: Telefoon verbinden met de ReSound Unite Telefoonclip+

- Na een succesvolle pairing kan uw telefoon vragen of u echt wilt verbinden met de Telefoonclip+.
- Als u handmatig moet verbinden: zoek de lijst met 'Gepairde/verbonden apparaten' in het Bluetooth-menu van uw telefoon. Selecteer uit deze lijst 'Hearing Aid Phone' en kies 'Verbinden'.
- De Telefoonclip+ is nu klaar voor gebruik.
- Op sommige telefoons kunt u 'Automatisch opnieuw verbinden' instellen. Kijk in de handleiding van uw telefoon hoe u dit kunt doen.

#### Stap 2: De ReSound Unite Telefoonclip+ pairen met ReSound draadloze hoortoestellen.

De hoortoestellen moeten met de ReSound Unite Telefoonclip+ gepaird worden om een privéverbinding voor verdere communicatie te maken.

Er zijn 2 manieren om te pairen:

- Het pairingproces in Aventa 3 afronden (dit doet de audicien voor u), of
- Pairen met de ReSound Unite Telefoonclip+ buiten Aventa om:
  - 1. Zet de Unite Telefoonclip+ aan en druk op de witte pairingknop achter het zilveren kapje.
  - 2. Open en sluit de batterijlades van de hoortoestellen binnen 20 seconden.

# Slimme controle Wat u allemaal in één handbeweging kunt doen

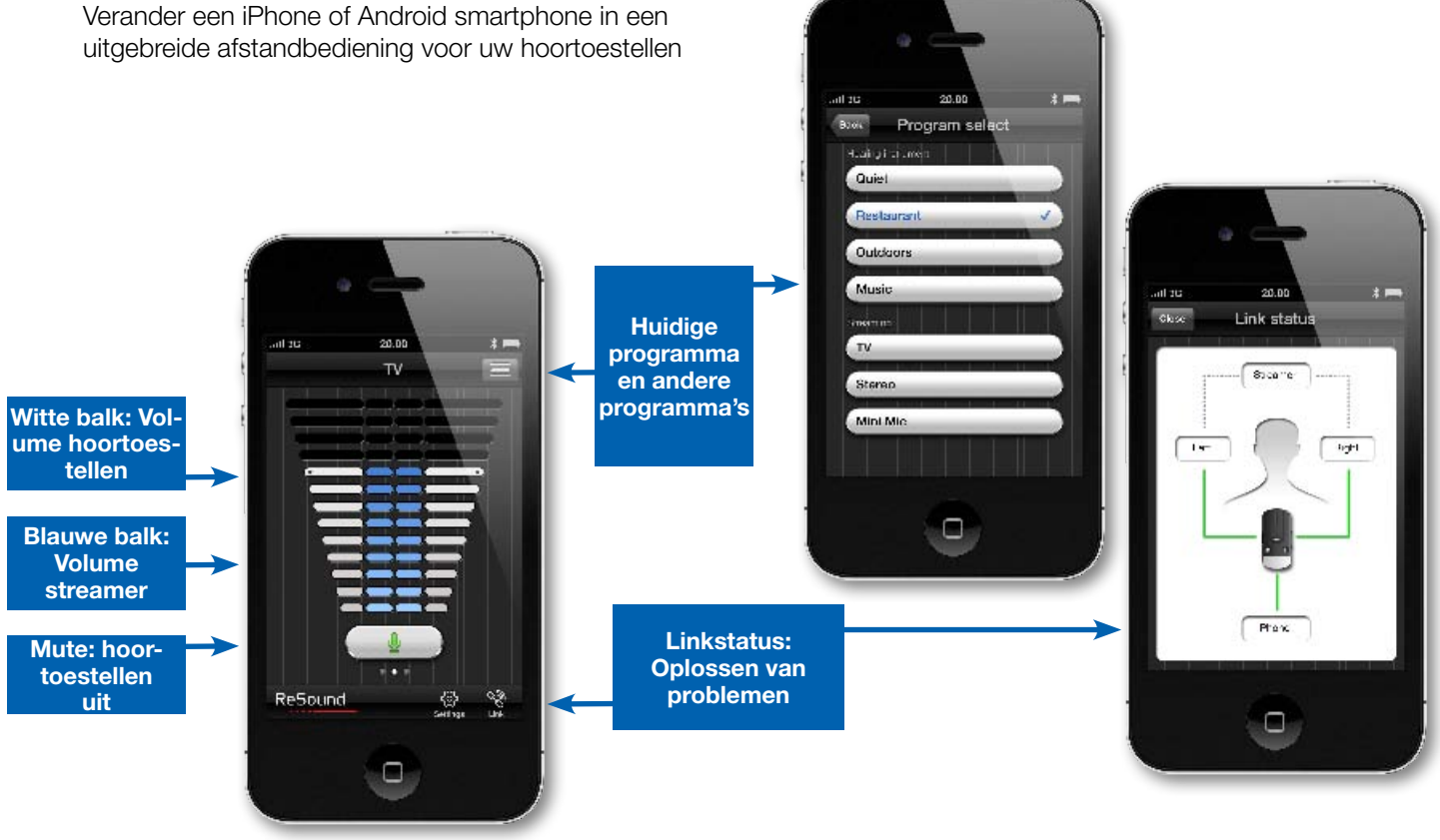

In het voorbeeld ziet u ReSound Control op een iPhone 4S. De Android™ -versie toont misschien iets anders, maar werkt hetzelfde.

# Hoe gebruikt u de ReSound Control app?

Na het downloaden van de app en het pairen met uw hoorsysteem, drukt u op het ReSound Controlicoontje op het hoofdscherm van uw telefoon. De app start automatisch op en u krijgt de eerste keer de vraag:

- 1. Wilt u nu verbinding maken of de demo starten? Kies voor nu verbinden.
- 2. Gebruiksvoorwaarden: Wij vertellen u dat u vertrouwd raakt met de app door de geprinte handleiding van de Telefoonclip+ te lezen. U moet de gebruiksvoorwaarden accepteren voordat u verder kunt.
- 3. We raden u aan om het toetsenbordgeluid en andere geluiden uit te zetten op uw telefoon. Dit kan normaliter bij Instellingen en Geluiden. Deze geluiden kunnen anders storend werken als u de Telefoonclip+ en de app gebruikt.
- 4. We informeren u dat u bij 'Settings' meer kunt kunt lezen over de functionaliteiten en over hoe u uw telefoon pairt met uw Telefoonclip+.

# U kunt nu van start met ReSound Control!

| Apparateuurvereisten |                                                                                                    |
|----------------------|----------------------------------------------------------------------------------------------------|
| Hoorsysteem          | <ul> <li>ReSound draadloze hoortoestellen: ReSound Verso<sup>™</sup> of ReSound Alera<sup>™</sup>.</li> <li>ReSound telefoonaccessoire: ReSound Unite Telefoonclip+ (gelanceerd april 2013).</li> </ul>                                                                                                    |
| Mobiel apparaat      | <ul> <li>- iPhone (iPhone 5, iPhone 4S, iPhone 4, iPhone 3GS) of iPad/iPod touch met iOS 5 of hoger.</li> <li>- Android smartphone, versie 2.3 of hoger.</li> </ul>                                                                                                    |
| Let op               |                                                                                                    |
| ReSound Verso        | Als volumesynchronisatie is geactiveerd bij device-to-<br>device communicatie in Aventa®, dan worden monaurale<br>volume-instellingen van de app door de hoortoestellen<br>binauraal toegepast.                                                                                                    |
| ReSound Alera        | <ul> <li>Mute-functie (hoortoestelmicrofoon uit) niet beschikbaar.</li> <li>Om de app te gebruiken bij ReSound Alera moet u eerst<br/>de Afstandbedieningsfunctie van de Telefoonclip+ ac-<br/>tiveren in de hoortoestellen. Hiervoor moet u deze pairen<br/>met een ReSound Unite<sup>™</sup> Afstandbediening (van uzelf of<br/>van de audicien).</li> <li>De Alera hoortoestellen moeten geupdate zijn met de<br/>firmware van Aventa 3.2 of hoger.</li> </ul> |

#### Meer informatie over de ReSound Control app

De ReSound Control app is Engelstalig. Ga naar www.resound.nl/control voor meer voor informatie en voor veelgestelde vragen over de ReSound Control.

Voor professionals: demonstreer ReSound Control App bij uw klanten

U kunt de app op verschillende manieren demonstreren:

- iPhone of Android smartphone. U kunt de app in de demo-modus zetten onder 'Settings', zodat u hem kunt demonstreren zonder dat er een hoorsysteem verbonden is.
- iPad of iPod touch ook demo-modus beschikbaar.
- Animatie beschikbaar gesteld door ReSound. Zie www.resound.com/control

Internationaal hoofdkantoor ReSound A/S Lautrupbjerg 7 DK-2750 Ballerup Denemarken Tel.: +45 45 75 11 11 Fax: +45 45 75 11 19 www.resound.com

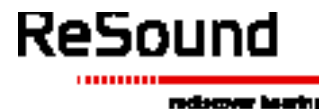